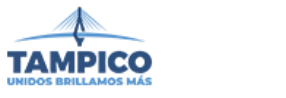

Sistema de Carga y Descarga

## (Ciudadano) >>>> https://www.tampicodigital.gob.mx/carga-descarga/

#### Inicio de sesión o Registrarse

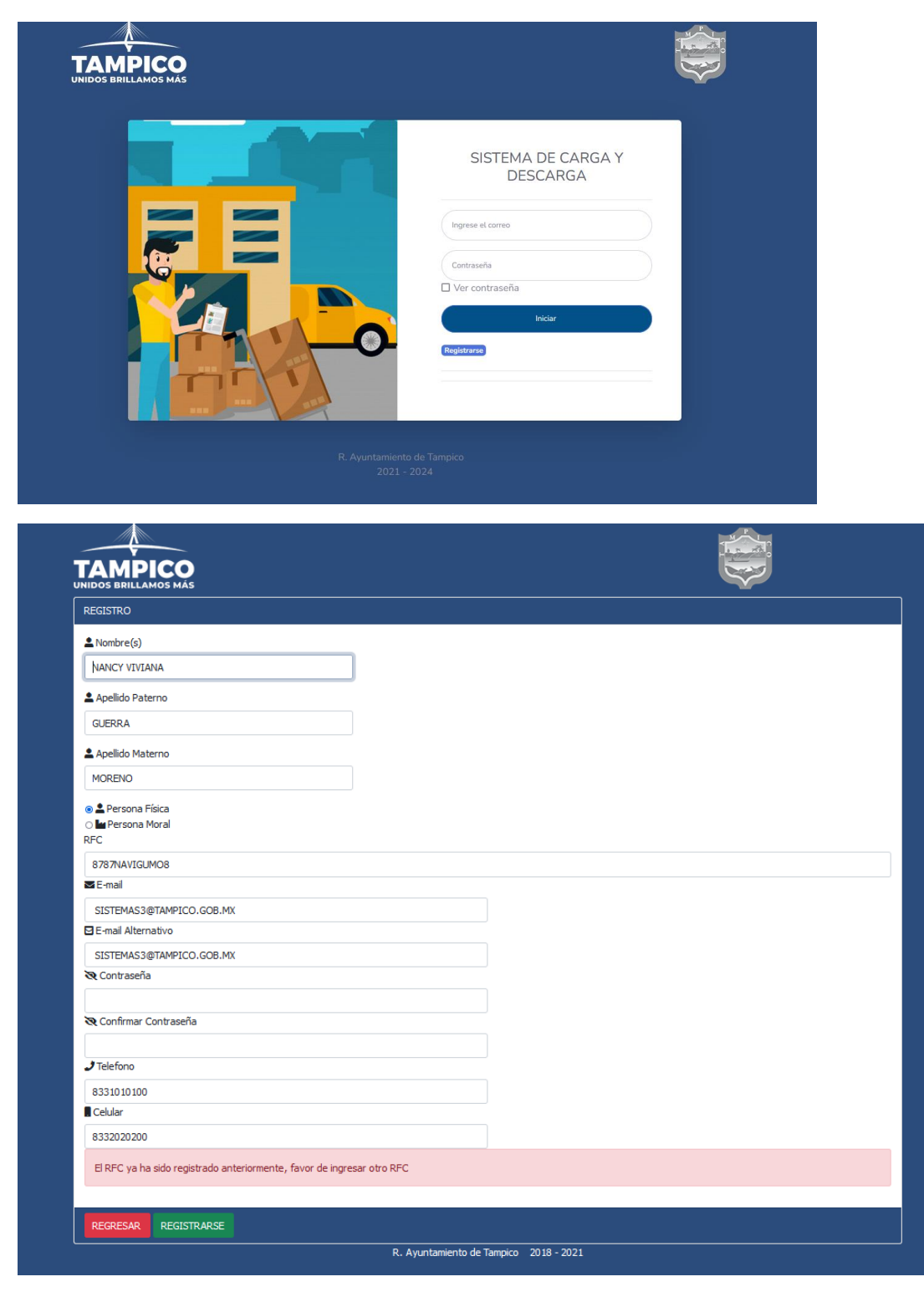

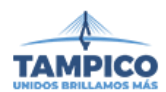

Una vez que ya tenemos Usuario acezamos a la plataforma del sistema (ciudadano). En donde registraremos nuestros vehículos.

| TRANSITO                       | SISTEMA DE GESTION DE PERMISOS DE CARGA Y DESCARGA                            | ТАМРІСО    |
|--------------------------------|-------------------------------------------------------------------------------|------------|
| Lista de permisos<br>Vehículos | LISTADO DE PERMISOS NUEVO PERMISO                                             |            |
|                                | Descripción 💠 Fecha de Creación 💠 Fecha de Vencimiento 🔶 Última Actualización | ♦ Estado ♦ |
|                                | There are no records to show                                                  |            |
|                                |                                                                               |            |
|                                |                                                                               |            |
|                                |                                                                               |            |
|                                |                                                                               |            |
|                                |                                                                               |            |
|                                |                                                                               |            |
|                                |                                                                               |            |
|                                |                                                                               |            |
| NANCY VIVIANA GUERRA MORENC    |                                                                               |            |

En este módulo agregamos, visualizamos, buscamos y editamos nuestros vehículos.

| TRANSITO                       | SISTEMA DE GESTION DE PERMISOS DE CARGA Y DESCARGA |          |                      |         |         |  |
|--------------------------------|----------------------------------------------------|----------|----------------------|---------|---------|--|
| Lista de permisos<br>Vehículos | LISTADO DE VE                                      | HÍCULOS  |                      |         |         |  |
|                                | NUEVO VEHÍCU                                       | LO       |                      |         |         |  |
|                                | Por página                                         | Buscar   |                      |         |         |  |
|                                | 10                                                 | ✓ Buscar |                      |         | Limpiar |  |
|                                | PLACA                                              |          | ΤΙΡΟ                 | ANO     |         |  |
|                                |                                                    |          | There are no records | to show |         |  |
|                                | « < 1 >                                            | »        |                      |         |         |  |
|                                |                                                    |          |                      |         |         |  |
|                                |                                                    |          |                      |         |         |  |
|                                |                                                    |          |                      |         |         |  |
|                                |                                                    |          |                      |         |         |  |
|                                |                                                    |          |                      |         |         |  |
|                                |                                                    |          |                      |         |         |  |
|                                |                                                    |          |                      |         |         |  |
| NANCY VIVIANA GUERRA MORENO    |                                                    |          |                      |         |         |  |

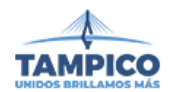

En la opción "Nuevo Vehículo", se nos despliega un formulario el cual tenemos que llenar con los datos correspondientes que se están solicitando. (Ciudadano)

El sistema acepta imágenes formato, .png, .jpg, .pdf.,

Presionamos el botón guardar y se nos guarda en nuestros Vehículos.

| e permisos | NUEVO VE      | HÍCULO                  |                   |               |                                |
|------------|---------------|-------------------------|-------------------|---------------|--------------------------------|
| DS         | Tipo de Vehi  | culo*                   |                   |               |                                |
|            | Camionetas    | con remolque            |                   |               |                                |
|            | Placa*        |                         | Marca*            |               | Modelo                         |
|            | XXX123        |                         | NISSAN            |               | P300                           |
|            | Año*          |                         | Serie             |               | Descripción                    |
|            | 2015          | ٢                       | XXXXX1234567XXHH  |               | CAMIONETA BLANCA               |
|            | Foto de Fren  | te del Vehículo         |                   | Foto de Costa | ado del Vehículo               |
|            | Examinar      | nissan-np300-1-0b1c.png | g 🗈 Examinar.     |               | np300est.jpg                   |
|            | Tarjeta de C  | irculación del Vehículo |                   | Copia de Car  | ta de Protección Civil         |
|            | Examinar      | tarjetacirculacion.jpg  | 2                 | Examinar      | Carta de Protección Civil.png  |
|            | Foto del Ren  | nolque                  |                   | Tarjeta de Ci | rculación del Remolque         |
|            | Examinar      | remolque.jpg            | 23                | Examinar      | tarjetacirculacionRemolque.jpg |
|            |               |                         |                   |               |                                |
|            | Placa del rer | nolque                  | Marca del remolqu | ie            | Ano del remolque               |

Para Modificar algún vehículo o para borrar, tenemos que darle clic en el vehículo.

| TRANSITO                       | SISTEMA DE GESTIO | SISTEMA DE GESTION DE PERMISOS DE CARGA Y DESCARGA |         |  |  |  |
|--------------------------------|-------------------|----------------------------------------------------|---------|--|--|--|
| Lista de permisos<br>Vehículos | LISTADO DE VE     | HÍCULOS                                            |         |  |  |  |
|                                | NUEVO VEHÍCU      | LO                                                 |         |  |  |  |
|                                | Por página        | Buscar                                             |         |  |  |  |
|                                | 10                | ✓ Buscar                                           | Limpiar |  |  |  |
|                                | PLACA             | ТІРО                                               | AÑO     |  |  |  |
|                                | XXX123            | Camionetas con remolque                            | 2015    |  |  |  |
|                                | « < 1 >           | »                                                  |         |  |  |  |

Posteriormente nos abre una pantalla donde podemos modificar o borrar nuestro vehículo guardado.

| (          | PCIONES DEL VEHÍCULO XXX123 |                  |                 | ×   | P    |
|------------|-----------------------------|------------------|-----------------|-----|------|
| a c<br>ícu | MODIFICAR VEHÍCULO          |                  | BORRAR VEHÍCULO |     |      |
|            | Por página<br>10            | Buscar<br>Buscar |                 | Lin | ıpia |
|            | PLACA                       | TIPO             | AÑO             |     |      |

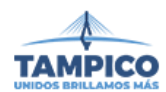

Una vez ya guardado nuestro vehículo correctamente procedemos a realizar el trámite para nuestro permiso de carga y descarga. En el menú "Lista de permisos".

| TRANSITO                       | SISTEMA DE GESTION DE PERMISOS DE CARGA Y DESCARGA                                                                 |           |
|--------------------------------|----------------------------------------------------------------------------------------------------|-----------|
| Lista de permisos<br>Vehículos | LISTADO DE PERMISOS NUEVO PERMISO<br>Descripción 🔶 Fecha de Creación 💠 Fecha de Vencimiento 🔶 Última Actualización | Estado \$ |
|                                | There are no records to show                                                                                       |           |

Seleccionamos Nuevo Permiso, después escogemos el permiso que necesitamos, al igual que le ponemos la fecha para indicar que día queremos expendido nuestro permiso.

.

| ≡               | SISTEMA DE GESTION DE PERMISOS DE CARGA Y DESCARGA |      |       |        |      | TA   | MP         |              |
|-----------------|----------------------------------------------------|------|-------|--------|------|------|------------|--------------|
| NUEVO PERMI     | <b>SO</b>                                          |      |       |        |      |      |            |              |
| Tipo de Trámite |                                                    | Fech | a Ini | icio F | Pern | niso |            |              |
| Permiso de Ca   | rga y Descarga (1 día) 🗸 🗸                         | 28/  | 02/   | 2022   |      |      |            |              |
|                 | CREAR PERMISO                                      | febr | ero d | e 202  | 2 •  |      | $\uparrow$ | $\downarrow$ |
|                 |                                                    | do   | lu    | ma     | mi   | ju   | vi         | sá           |
|                 |                                                    |      |       | 1      | 2    | 3    | 4          | 5            |
|                 |                                                    | 6    | 7     | 8      | 9    |      |            | 12           |
|                 |                                                    |      | 14    |        |      | 17   |            | 19           |
|                 |                                                    | 20   | 21    | 22     | 23   | 24   | 25         | 26           |
|                 |                                                    | 27   | 28    | 1      | 2    | 3    | 4          | 5            |
|                 |                                                    | 6    | 7     | 8      | 9    | 10   | 11         | 12           |
|                 |                                                    | Bo   | orrar |        |      |      |            | Hoy          |

### Seleccionamos nuestro vehículo

| TRANSITO                       | SISTEMA DE GESTION DE PER                                                           | RMISOS DE CARGA Y DESCARGA | ۱.                 |  |                                         |                                                               |                                          | ТАМРІСО                                               |
|--------------------------------|-------------------------------------------------------------------------------------|----------------------------|--------------------|--|-----------------------------------------|---------------------------------------------------------------|------------------------------------------|-------------------------------------------------------|
| Lista de permisos<br>Vehículos | DETALLES DEL PERMISO<br>Descripción: Permiso de Carga y Descarga (1 año)<br>Abierto |                            |                    |  |                                         | OPC<br>NAR VEHÍCULO ENVIA                                     | IONES<br>R A REVISIÓN                    | CANCELAR TRÂMITE                                      |
| Tipo de Vehíci                 |                                                                                     | Datos del vehículo         | Datos del vehículo |  |                                         | DOCUMENTOS<br>ografías del Vehículo (frente y Copia de la Tar |                                          |                                                       |
|                                | Vehículos hasta 3.5 Ton<br>Placa                                                    | Marca                      | Modelo             |  | Examinar                                | Ningún archileccionado.                                       | Vehiculo o T<br>Examinar<br>Copia de car | Ningún archileccionado.<br>ta de Protección Civil (si |
|                                | Año                                                                                 | Serie                      | Descripción        |  | Remolque o<br>Examinar<br>Foto de trail | Plataforma<br>Ningún archileccionado.<br>er o remolque        | transporta n<br>Examinar                 | naterial peligroso)<br>Ningún archileccionado.        |
|                                | Placa del remolque                                                                  | Marca del remolque         | Año del remolque   |  | Examinar                                | Ningún archileccionado.                                       |                                          |                                                       |

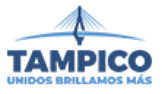

| SELECCIÓN DE VEHÍCULOS × |        |                         |      |         |  |
|--------------------------|--------|-------------------------|------|---------|--|
| Por página               |        | Buscar                  |      |         |  |
| 10                       | $\sim$ | Buscar                  |      | Limpiar |  |
| PLACA                    |        | ПРО                     | AÑO  |         |  |
| XXX123                   |        | Camionetas con remolque | 2015 |         |  |
| XXX587A                  |        | /ehículos hasta 3.5 Ton | 2022 |         |  |
| « < 1 > »                |        |                         |      |         |  |

Una vez seleccionado nuestro vehículo, podemos visualizar el documento con los datos que dimos de alta en el botón "Ver Documento".

| TRANSITO                       | SISTEMA DE GESTION DE PERMISOS DE CARGA Y DESCA                                                                                                    | ARGA                                                                                                    |                                                                                                    | TAMPICO                                                                                                    |
|--------------------------------|----------------------------------------------------------------------------------------------------|----------------------------------------------------------------------------------------------------|----------------------------------------------------------------------------------------------------|----------------------------------------------------------------------------------------------------|
| Lista de permisos<br>Vehículos | DETALLES DEL PEP<br>Descripción: Permiso de Carga<br>Abierto                                                                                                    | RMISO<br>y Descarga (1 año) SELE                                                                                                    | OPCIO<br>CCLONAR VEHÍCULO ENVIAR A                                                                                                    | NES<br>A REVISIÓN CANCELAR TRÁMITE                                                                                                    |
| NANCY VIVIANA GUEBRA           | Datos del vehículo VER T<br>Tipo de Vehículo<br>Camionetas con remolças<br>Placa<br>2015 123456700H<br>Placa del remo<br>2022 155AN                                          | Modelo<br>P300<br>Descripción<br>H CAMIONETA BLANCA<br>e Alio del remolque<br>2015                                                                                                    | DOCUME<br>ifias del Vehiculo (frente y<br>))<br>asc. Ningún alonado. 1963<br>e la tarjeta de Circulación del<br>ue o Plataforma<br>latar, Ningún alonado. 1963<br>traller o remolque<br>asc. Ningún alonado. 1963 | Copia de la Tarjeta de Circulación del<br>Vehícuto o Tracto Camión<br>Examinar Ningún alonado. 1143<br>Copia de carta de Protección Civil (si<br>transporta material peligroso)<br>Examinar Ningún alonado. 1143 |
| VER DOCL                       | МЕЛТО                                                                                                    |                                                                                                    |                                                                                                    | ×                                                                                                    |
| □ <                            | ↑↓ 1 de1 - +<br>Windia<br>COLON # 102<br>R.F.C<br>COLON # 502<br>R.F.C<br>CUESTIONARIO DEL TRÁMITE D<br>FOLIO F885B966-F18                                                   | 200m automático •<br>Igila de Tampico.Tam<br>C.P. 80000 TAMPICO.TAMS<br>MTT-240830-KG4<br>EVE Permiso de Carga y Descarga (1 a<br>C-4A15-9F23-8E0D679ADCCE                                                                                      |                                                                                                    | SIÓN CANO                                                                                                    |
|                                | DATO                                                                                                    | S DEL CIUDADANO                                                                                                    |                                                                                                    | de la Tarjeta d<br>ulo o Tracto Ca                                                                                                    |
|                                | CIUDADANO NANCY VIVIANA GUERRA MORENO<br>RFC 8787NAVIGUMO8                                                                                                    | e EMAIL SISTEMAS3@TAMPICO.GO                                                                                                    | B.MX                                                                                                    | ninar Ningún                                                                                                    |
|                                | CUESTION<br>1 Tipo de Vehículo<br>2 Placa<br>3 Marca<br>4 Modelo<br>5 Año<br>6 Serie<br>7 Descripción<br>8 Placa del remolque<br>9 Mirca del remolque<br>10 Año del remolque | RRID: Data det vehicuto           Camionetas con remolque           XXX123           XXX123           P300           2015           XXX1234567XXHH           CAMIONETA BLANCA           XXX222           NISSAN           NISSAN           2015 |                                                                                                    | de carta de Pr<br>porta material p<br>ninar Ningún                                                                                                    |

Una vez validado nuestros datos, tenemos que enviar a revisión a la Secretaria de Transito, esto atreves del botón enviar a revisión.

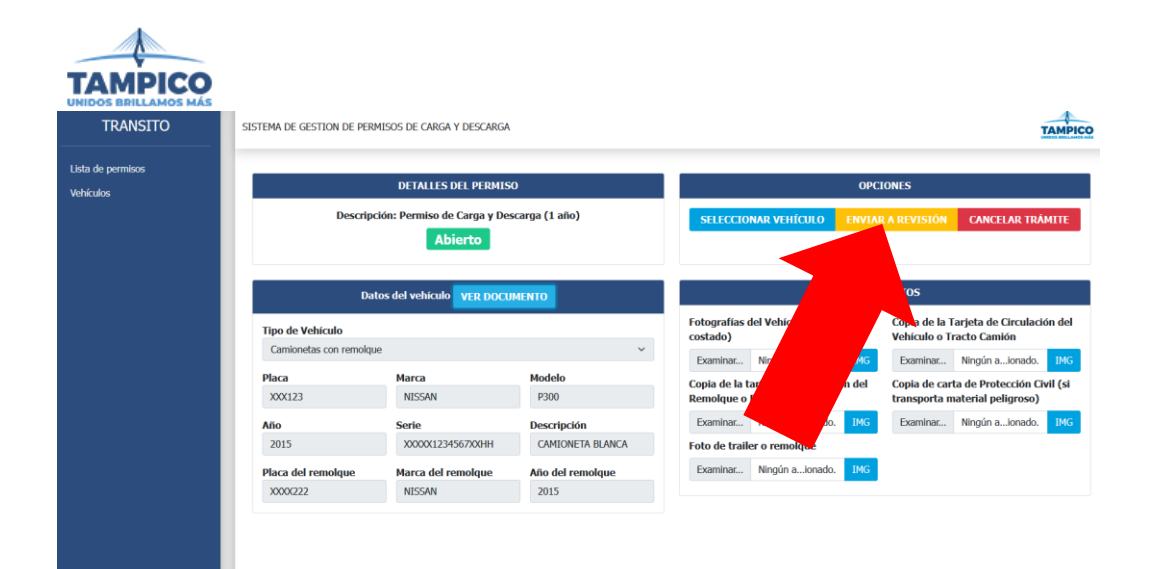

## Cuando esto pase nuestro trámite cambiara de Estatus. Y se nos mostrara en la pantalla.

| SISTEMA DE GESTION DE P | ermisos de carga y deso                 | CARGA                                                                                                    |                                                                                                    |                                                    | ТАМРІСО                                                            |
|-------------------------|-----------------------------------------|----------------------------------------------------------------------------------------------------|----------------------------------------------------------------------------------------------------|----------------------------------------------------|--------------------------------------------------------------------|
|                         | DETALLES DEL PE                         | RMISO                                                                                                    |                                                                                                    | OPC                                                | IONES                                                              |
| Descr                   | ripción: Permiso de Carga<br>En revisió | a y Descarga (1 año)<br>Ón                                                                                                    |                                                                                                    |                                                    |                                                                    |
|                         | si vehículo VER                         | DOCUMENTO                                                                                                    |                                                                                                    | DOCU                                               | MENTOS                                                             |
| Tip                     |                                         |                                                                                                    |                                                                                                    | Fotografías del Vehículo (frente y costado)        | Copia de la Tarjeta de Circulación del<br>Vehículo o Tracto Camión |
|                         | Marca                                   | Modelo                                                                                                    | Ť                                                                                                    | IMG<br>Copia de la tarjeta de Circulación del      | IMG<br>Copia de carta de Protección Civil (si                      |
|                         | SISTEMA DE GESTION DE F                 | SISTEMA DE GESTION DE PERMISOS DE CARGA Y DES<br>DETALLES DEL PI<br>Descripción: Permiso de Carga<br>En revisio<br>I vehículo VER<br>Tip:<br>noique<br>Marca | SISTEMA DE GESTION DE PERMISOS DE CARGA Y DESCARGA<br>DETALLES DEL PERMISO<br>Descripción: Permiso de Carga y Descarga (1 año)<br>En revisión<br>d vehículo VER DOCUMENTO<br>Tipv<br>olque<br>Marca Modelo | SISTEMA DE GESTION DE PERMISOS DE CARGA Y DESCARGA | SISTEMA DE GESTION DE PERMISOS DE CARGA Y DESCARGA                 |

Una vez aprobado nuestro trámite correctamente nos aparecerá en nuestra pantalla un botón para ver el documento de pago, con este documento podemos ir a cajas y pagar.

| SISTEMA DE GESTION DE PERMISOS DE CARGA Y DESCARGA           |                       |                       |  |  |  |
|--------------------------------------------------------------|-----------------------|-----------------------|--|--|--|
| DETALLES DEL PERMISO                                         | OPCIONES              |                       |  |  |  |
| Descripción: Permiso de Carga y Descarga (1 año)<br>Aprobado | VER DOCUMENTO DE PAGO | SUBIR VOUCHER DE PAGO |  |  |  |

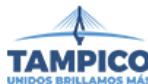

| TRANSITO                       |                                                                      | <br>TAMPICO                                             |
|--------------------------------|----------------------------------------------------------------------|---------------------------------------------------------|
| Lista de permisos<br>Vehículos | □ Q, ↑   ↓ 1 de 1 -   + Zoom automático ∨                            |                                                         |
|                                |                                                                      | SUBIR VOUCHER DE PAGO                                   |
|                                | PASE DE COBRO                                                        | de la Tarjeta de Circulación del<br>ulo o Tracto Camión |
|                                | DATOS DEL CIUDADANO                                                  |                                                         |
|                                | CIUDADANO NANCY VIVIANA GUERRA MORENO EMAIL SISTEMAS3@TAMPICO.GOB.MX | de carta de Protección Civil (si                        |
|                                | RFC 8787NAVIGUM08                                                    | porta material peligroso)                               |
|                                | DATOS DEL DOCUMENTO                                                  |                                                         |
|                                | FOLIO TRAN-0000020                                                   |                                                         |
|                                | FECHA Y HORA                                                         |                                                         |
|                                | NUMERO DE DOCUMENTO                                                  |                                                         |
|                                | DATOS DEL TRAMITE                                                    |                                                         |
|                                | IMPORTE Ś                                                            |                                                         |
| NANCY VIVIANA GUERRA MOREI     |                                                                      |                                                         |

Una vez pagado el documento subimos nuestro Tiket para poder concluir el trámite.

# Una vez concluido el trámite nos aparecerá nuestro tarjetón en el siguiente apartado. Para poder imprimirlo

| TRANSITO                       | SISTEMA DE GESTION DE PER                                                             | MISOS DE CARGA Y DESCARGA    | L Contraction of the second second second second second second second second second second second second second |                                                                 | ТАМРІСО                                                                      |  |
|--------------------------------|---------------------------------------------------------------------------------------|------------------------------|----------------------------------------------------------------------------------------------------|-----------------------------------------------------------------|------------------------------------------------------------------------------|--|
| Lista de permisos<br>Vehículos | DETALLES DEL PERMISO<br>Descripción: Permiso de Carga y Descarga (1 año)<br>Concluido |                              | OPCIONES VER DOCUMENTO DE PAGO VER TARJETON VER VOUCHER DE PAGO                                                 |                                                                 |                                                                              |  |
|                                | Datos del vehículo VER DOCUMENTO Tipo de Vehículo Camionetas con remolque             |                              |                                                                                                    | Fotografías del Vehículo (fren<br>costado)                      | MENTOS<br>Copia de la Tarjeta de Circulación del<br>Vehículo o Tracto Camión |  |
|                                | Placa<br>XXX123                                                                       | Marca<br>NISSAN              | Modelo<br>P300                                                                                                  | Copia de la tarjeta de Circulación del<br>Remolque o Plataforma | Copia de carta de Protección Civil (si<br>transporta material peligroso)     |  |
|                                | <b>Año</b><br>2015                                                                    | Serie<br>XXXXX1234567XXHH    | Descripción<br>CAMIONETA BLANCA                                                                                 | IMG<br>Foto de trailer o remolque                               | IMG                                                                          |  |
|                                | Placa del remolque                                                                    | Marca del remolque<br>NISSAN | Año del remolque<br>2015                                                                                        | IMG                                                             |                                                                              |  |
|                                |                                                                                       |                              |                                                                                                    |                                                                 |                                                                              |  |
|                                |                                                                                       |                              |                                                                                                    |                                                                 |                                                                              |  |

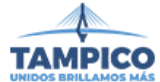

| V     | R TARJETON                                         |                                                                                                    |   | $\times$ |                                             |
|-------|----------------------------------------------------|----------------------------------------------------------------------------------------------------|---|----------|---------------------------------------------|
|       | Q ↑ ↓ 1 de 1                                       | - + Zoom automático 👻                                                                                                    | 0 | R >      |                                             |
|       | SECRETARÍA<br>DE TRÂNSITO<br>VIALIDAD              | MUNICIPIO DE TAMPICO, TAM.<br>MTT24080K04<br>Colón 102, Zona Centro<br>Tampico, Tamanilipas<br>CP: 89000<br>SECRETARÍA DE TRÁNSITO Y VIALIDAD |   | ~        | N VER VOUCHE                                |
|       | PERMISO:PERMISO DE C                               | ARGA Y DESCARGA (1 AÑO)                                                                                                    |   |          | de la Tarjeta de Cir<br>ulo o Tracto Camión |
|       | FECHA DE EXPIRACIÓN:                               | AA GUERRA MORENO<br>2022<br>21/02/2023                                                                                                    |   |          | de carta de Protecc<br>porta material pelig |
|       | DATOS DEL VEHÍCULO<br><u>TIPO DE VEHÍCULO:</u> CAN | TIONETAS CON REMOLQUE                                                                                                    |   |          |                                             |
|       | MARCA: NISSAN<br>MODELO: P300                      |                                                                                                    |   |          |                                             |
|       | <u>AÑO:</u> 2015<br><u>SERIE:</u> XXXXX1234567XX   | HH                                                                                                    |   |          |                                             |
| MORET | PLACA DEL REMOLQUE:<br>MARCA DEL REMOLQUE          | XXXX222<br>XISSAN                                                                                                    |   |          |                                             |